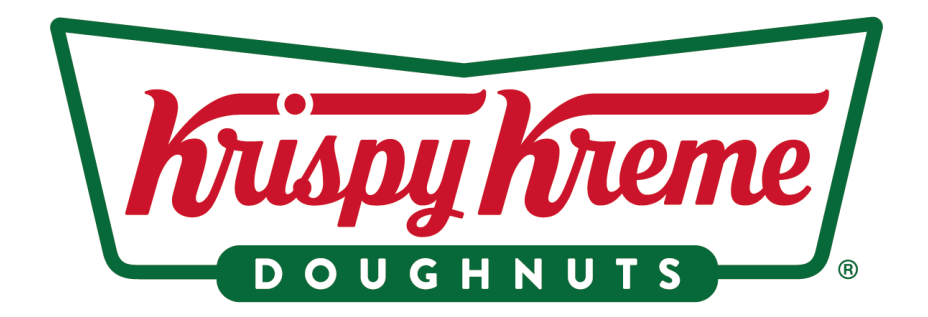

# Instructivo para recuperar la contraseña KKOMS

# Usuario:

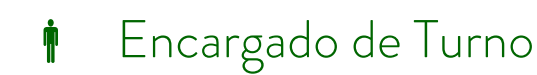

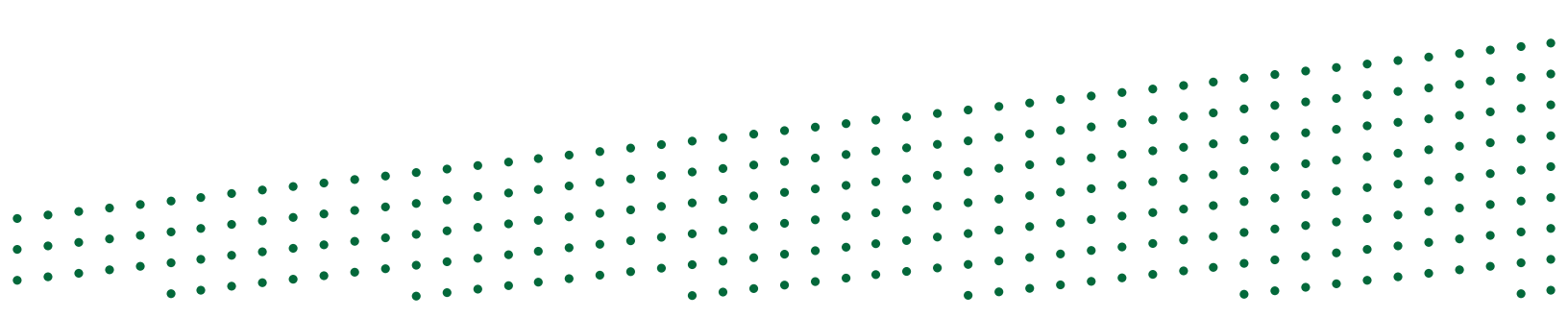

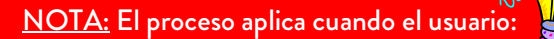

P

- No recuerde su contraseña.
- Desconozca o ha olvidado su contraseña.
- Bloqueó su usuario al realizar más de 5 intentos registrando una contraseña incorrecta.

# Recuperación de contraseña - KKOMS

1. Ingresa en la siguiente sección. ¿Olvidaste tu contraseña?, da clic en el botón de RECUPERAR.

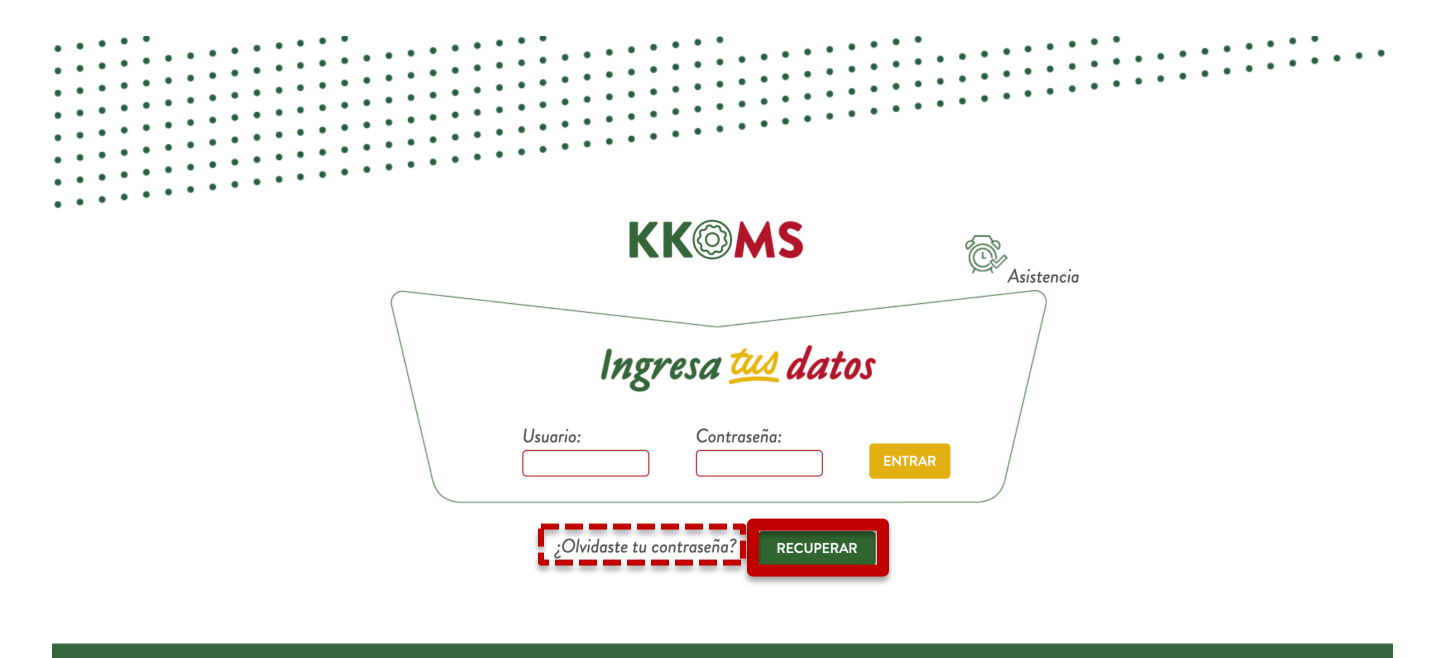

#### Copyright All Rights Reserved © 2019 | Aviso de privacidad

- 2. En la sección: RECUPERAR CONTRASEÑA, ingresa:
  - Usuario
  - "Letras de la imagen" (captcha)

| Recuperar contraseña                           | Ayuda recuperación contraseña |
|------------------------------------------------|-------------------------------|
| Usuario:                                       |                               |
| WSEZ                                           |                               |
| Actualizar<br>Ingrese las letras de la imagen: |                               |

3. Una vez registrado los datos, el sistema valida el nombre de usuario registrado y se envía un correo al usuario con una contraseña genérica y la liga de la plataforma para ingresar nuevamente.

| Correo enviado correctamente                                       |        |
|--------------------------------------------------------------------|--------|
| Se ha enviado exitosamente la contraseña a los siguientes correos: |        |
| santa.garcia@tacoholding.com                                       |        |
|                                                                    | Cerrar |

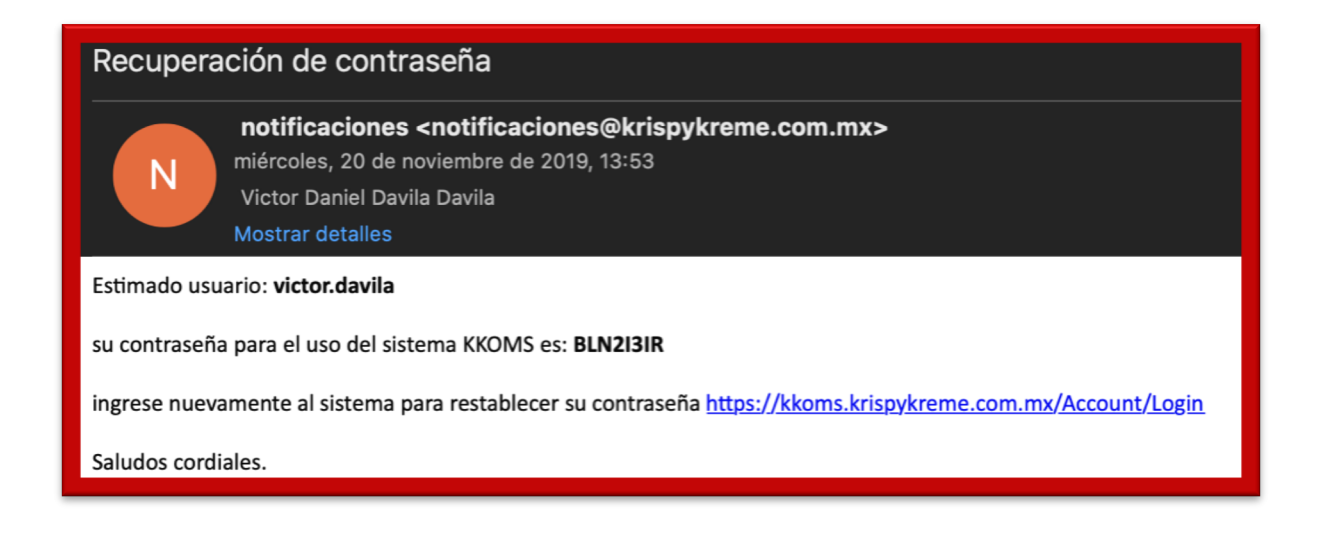

4. Ingresa nuevamente a <u>https://kkoms.krispykreme.com.mx/</u> con el usuario y contraseña que vienen en el correo.

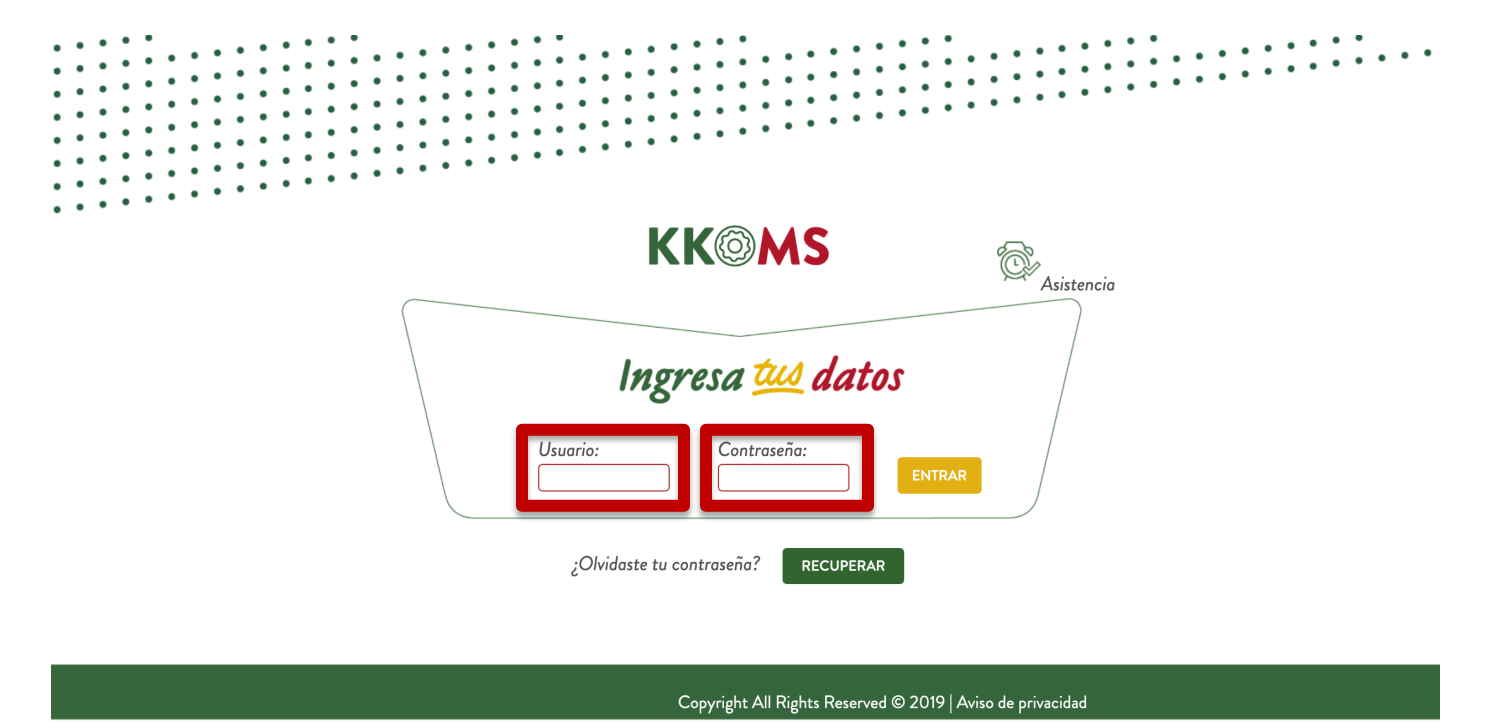

5. Una vez que el sistema permite el ingreso, es obligatorio realizar cambio de contraseña para poder ingresar a cualquier opción del menú, para ello es importante que en la pantalla de Cambio de contraseña se ingrese:

- CONTRASEÑA ANTERIOR: Contraseña que se envió vía correo electrónico.
- NUEVA CONTRASEÑA: Ingresa una contraseña nueva (se recomienda sea de 8 caracteres y que contenga al menos una mayúscula, un número, un carácter especial y minúsculas).
- **CONFIRMAR CONTRASEÑA**: Repetir contraseña anterior.

## Cambio de contraseña

| Contraseña anterior:  | Nota: Está contraseña fue enviada a su correo electrónico |
|-----------------------|-----------------------------------------------------------|
| Nueva contraseña:     | Ejemplo: Ab2017cde                                        |
| Confirmar contraseña: |                                                           |
|                       | Cambiar                                                   |

Nota:

La nueva contraseña debe de contener:

- Al menos una letra mayúscula.
- Al menos una letra minúscula.
- Al menos un número.
- Longitud mínima de 8 caracteres.

#### pyright All Rights Reserved © 2019 | Aviso de privacidad

6. Una vez finalizado el cambio, el sistema muestra el siguiente mensaje y en consecuencia ya se puede hacer uso del menú.

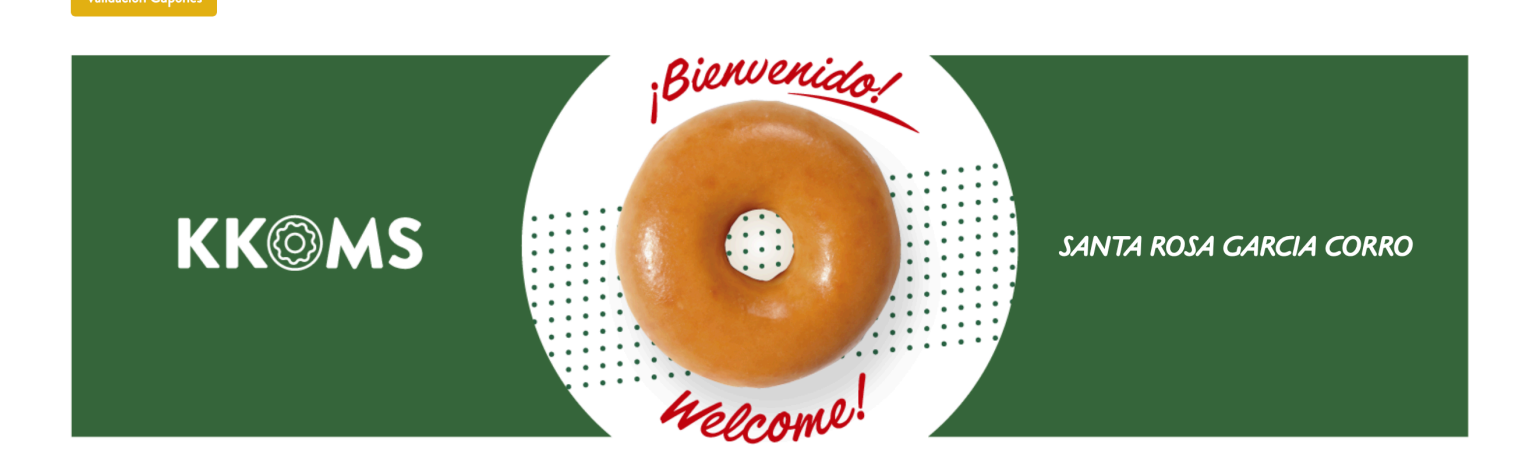

### Soporte Técnico y Administrativo para el uso del sistema

#### Hardware y Software

| Puesto        | Correo electrónico              | Extensión        |
|---------------|---------------------------------|------------------|
| Mesa de Ayuda | <u>ayuda@krispykreme.com.mx</u> | (55) 58 78 73 73 |